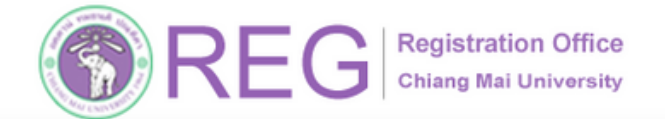

ข้อมูล ณ 30 พ.ค. 2568

REG Registration Office Chiang Mai University

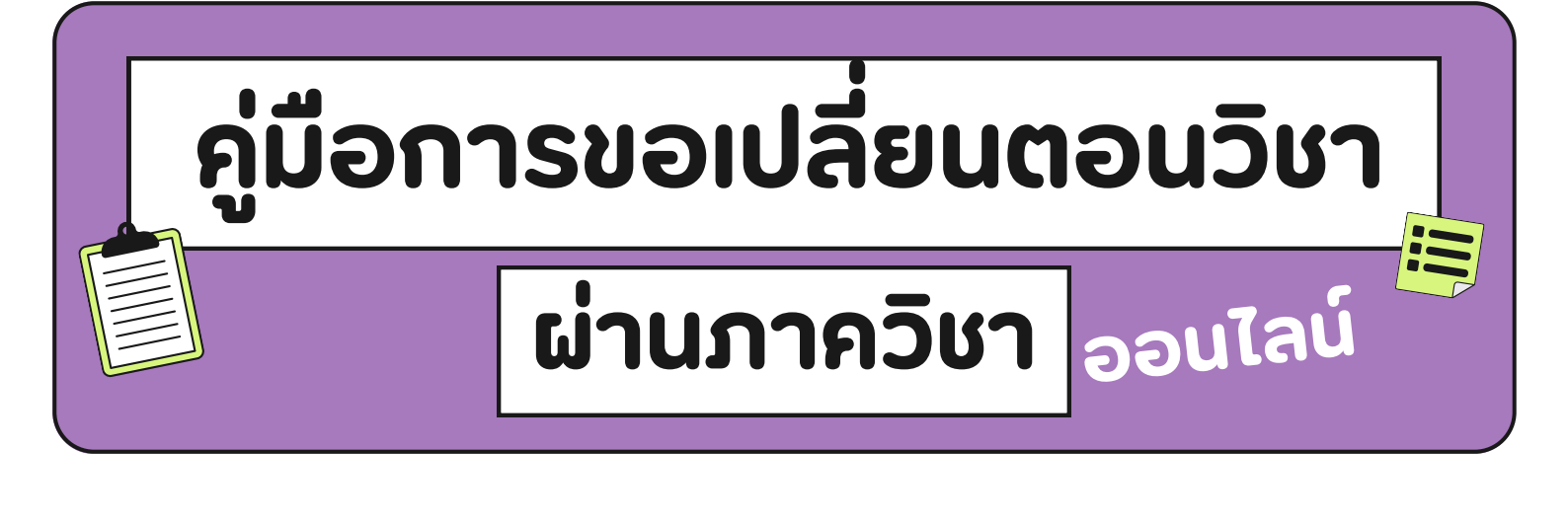

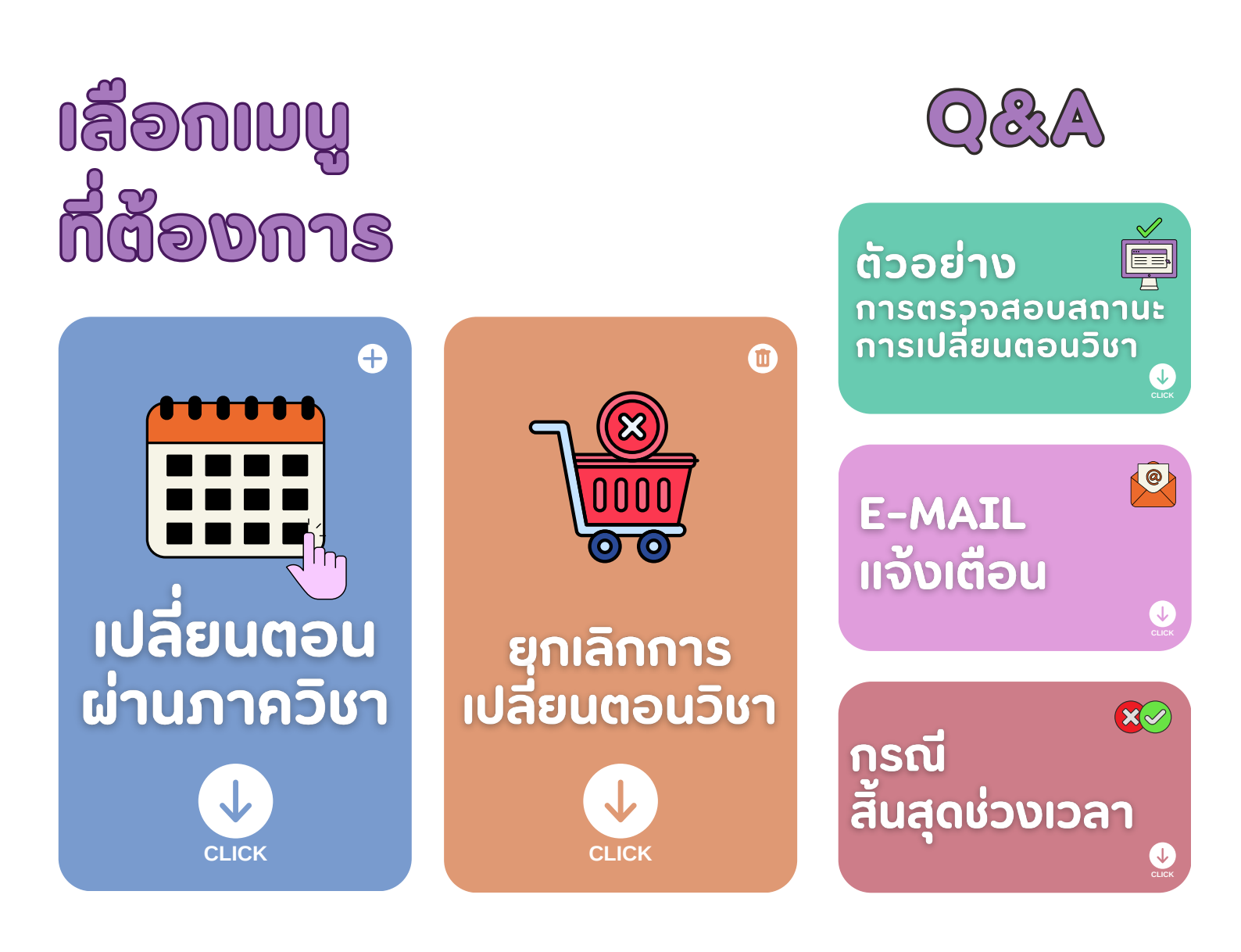

1

สำหรับนักศึกษาทุกระดับ

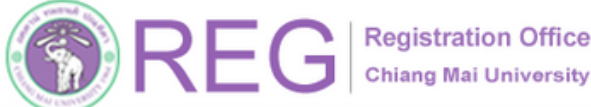

053-948927.23

f

Chiang Mai University

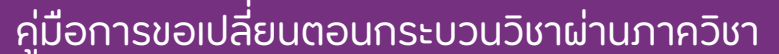

#### 01 าสระบบ

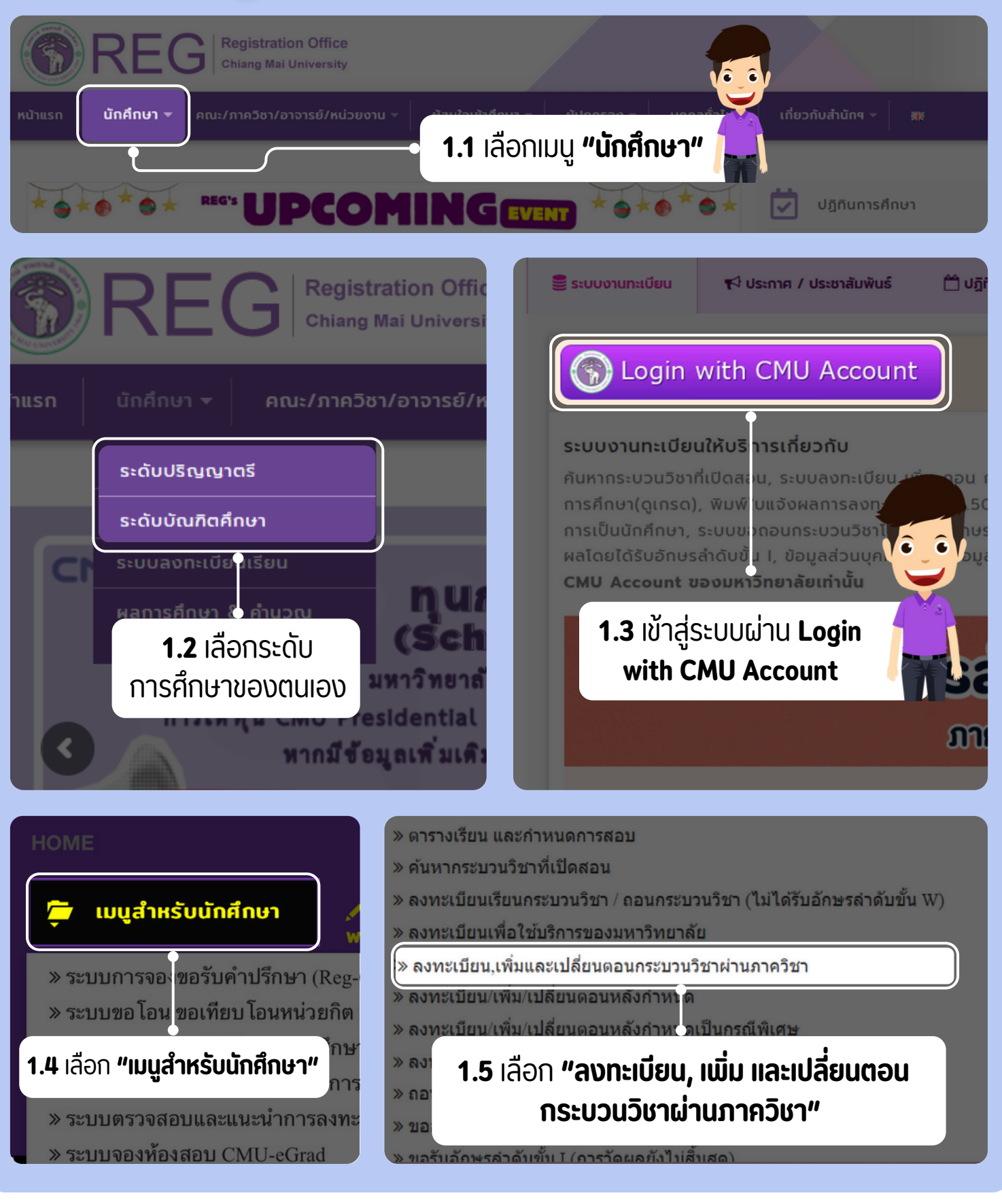

**REGISTRATION OFFICE CHIANG MAI UNIVERSITY** 

2

HOME

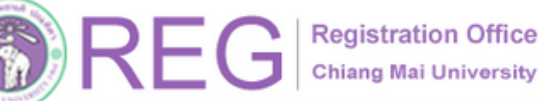

คู่มือการขอเปลี่ยนตอนกระบวนวิชาผ่านภาควิชา

### 02 เปลี่ยนตอนวิชาผ่านภาคฯ

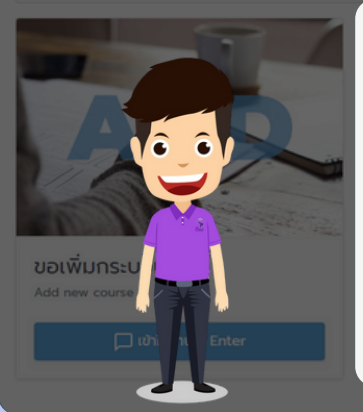

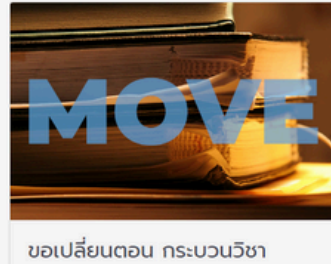

Section changing Request

ชื่อกระบวนวิชา

TEACH PROFESS PRAC IN SCH 4

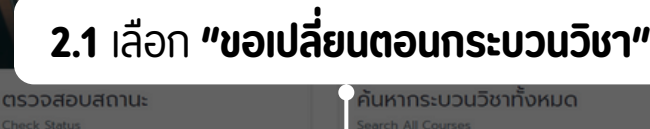

าันหากระบวนวิชาทั้งหมด

HOME

รหัสกระบวนวิชา

100491

#### **2.2** ศึกษา **ข้อแนะนำ** ก่อนเปลี่ยนตอน กระบวบวิชา

#### **เลือกกระบวนวิชา**ที่ต้องการเปลี่ยนตอน

#### ນັອແປະບຳ

เปลี่ยนตอบ

กระบวนวิชานี้

สามารถดำเนินการเปลี่ยนตอนได้ทีละกระบวนวิชา โดยกดปุ่ม 'เลือก' ด้านหน้ากระบวนวิชาที่ต้องการเปลี่ยนตอน

053-948927,23

- กระบวนวิชาที่ดำเนินการขอดอนและอยู่ระหว่างประมวลผล จะไม่สามารถขอเปลี่ยนตอนได้ หากต้องการเปลี่ยนตอนให้ยกเลิกการถอนที่ regist reg.cmu.ac.th ก่อน
- กระบวนวิชาที่ดำเนินการไปแล้วจะไม่สามารถขอเปลี่ยนตอนช้ำได้ จนกว่าเจ้าหน้าที่ภาควิชาฯ จะดำเนินการใดๆกับคำขอของท่าน

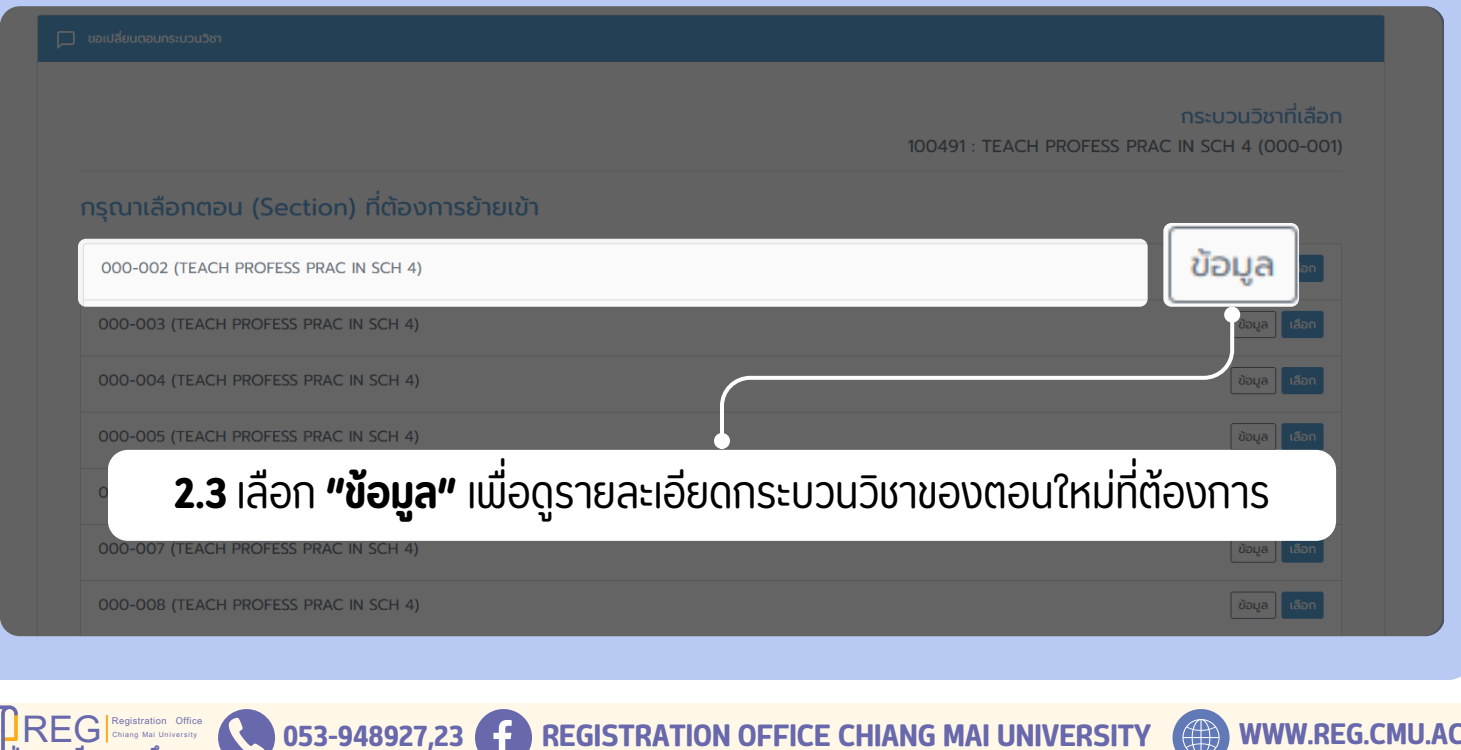

3

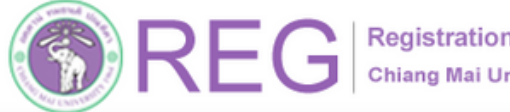

ยทะเบียนการศึกษา

้คู่มือการขอเปลี่ยนตอนกระบวนวิชาผ่านภาควิชา

HOME

# 02 เปลี่ยนตอนวิชาผ่านภาคฯ

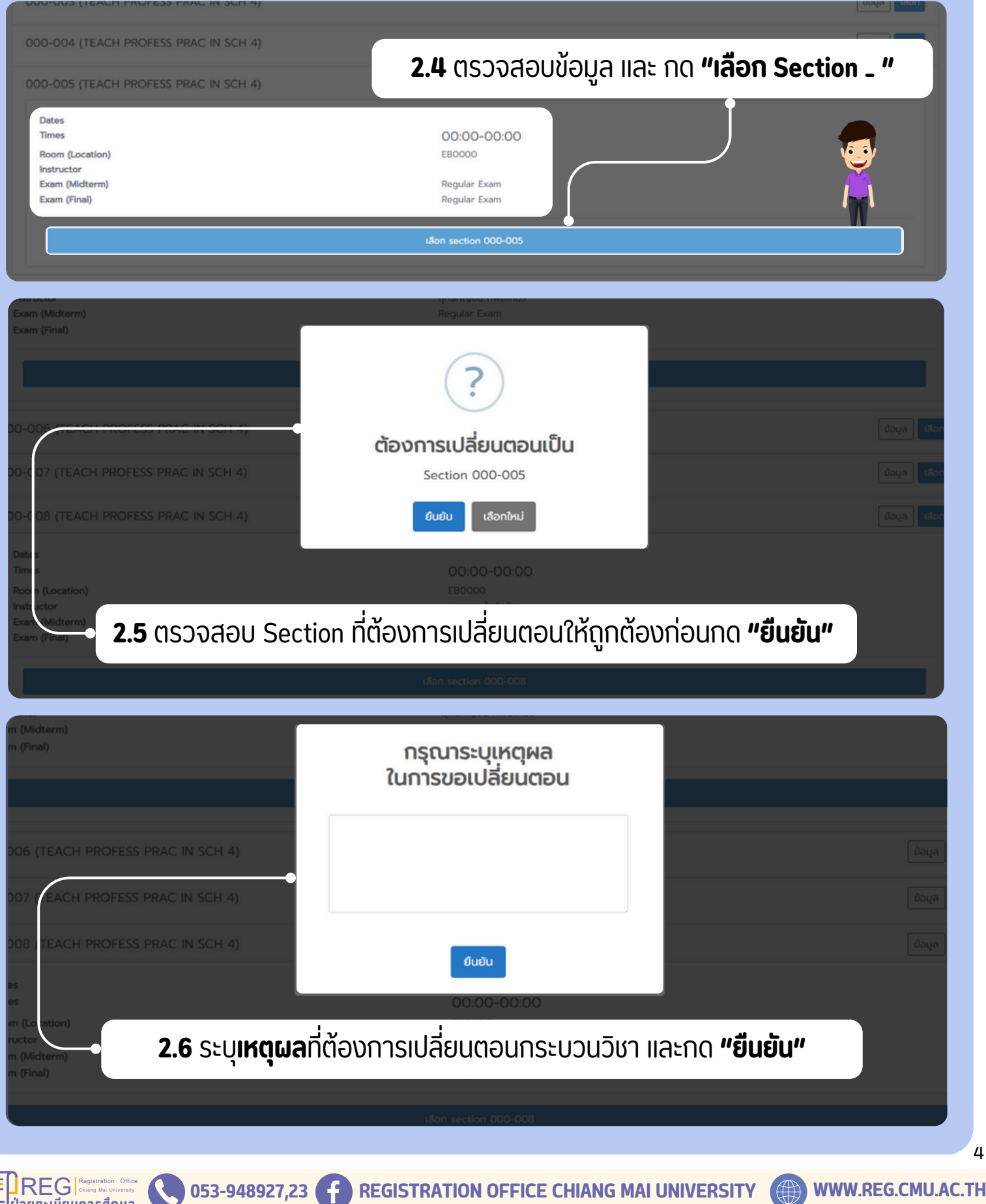

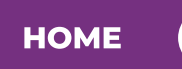

Registration Office Chiang Mai University

คู่มือการขอเปลี่ยนตอนกระบวนวิชาผ่านภาควิชา

# 02 เปลี่ยนตอนวิชาผ่านภาคฯ

|                                                                     |                                                                                     | ้้องการเปลี่ยนตอนกระ<br>3351 : HOTEL MAN | เบวนวิชา<br>AGEMENT                                                                              |                                                                                              |  |
|---------------------------------------------------------------------|-------------------------------------------------------------------------------------|------------------------------------------|--------------------------------------------------------------------------------------------------|----------------------------------------------------------------------------------------------|--|
|                                                                     | ປັຈຈຸບັນ<br>(002-000)                                                               |                                          | ต้องการย้ายเข้า<br>(001-000)                                                                     |                                                                                              |  |
| tes<br>Inst<br>om (Location)<br>Instoar<br>dine/Onaite<br>am (Pina) | Monday,Thursday<br>0930-1100<br>seefal 50%<br>Repair Eam<br>on MAR 2022 (1930-1930) | >                                        | Dates<br>Times<br>Room (Location)<br>Instructor<br>Online Online<br>Econ (Mithem)<br>Econ (Pine) | Monday (Thursday<br>08:00-09:30<br>would 1005<br>Illegaer taan<br>05 Mail 2022 (15:30-18:35) |  |
| s (Midtern)<br>s (Pinel)<br>เลอันการของปลั่นเ                       |                                                                                     |                                          | Exam (Molarm)<br>Exam (Prod)                                                                     | Regular Exam<br>05 MAR 2022 (15 30-18:30)                                                    |  |

2.7 ระบบจะแสดงหน้า สรุปข้อมูลการยื่นคำขอ เปลี่ยนตอนกระบวนวิชา

้เมื่อตรวจสอบข้อมูลถูกต้อง แล้ว ให้กด **"ยืนยันคำขอ"** 

หากต้องการแก้ไขให้คลิก "ย้อนกลับไปหน้าเดิม"

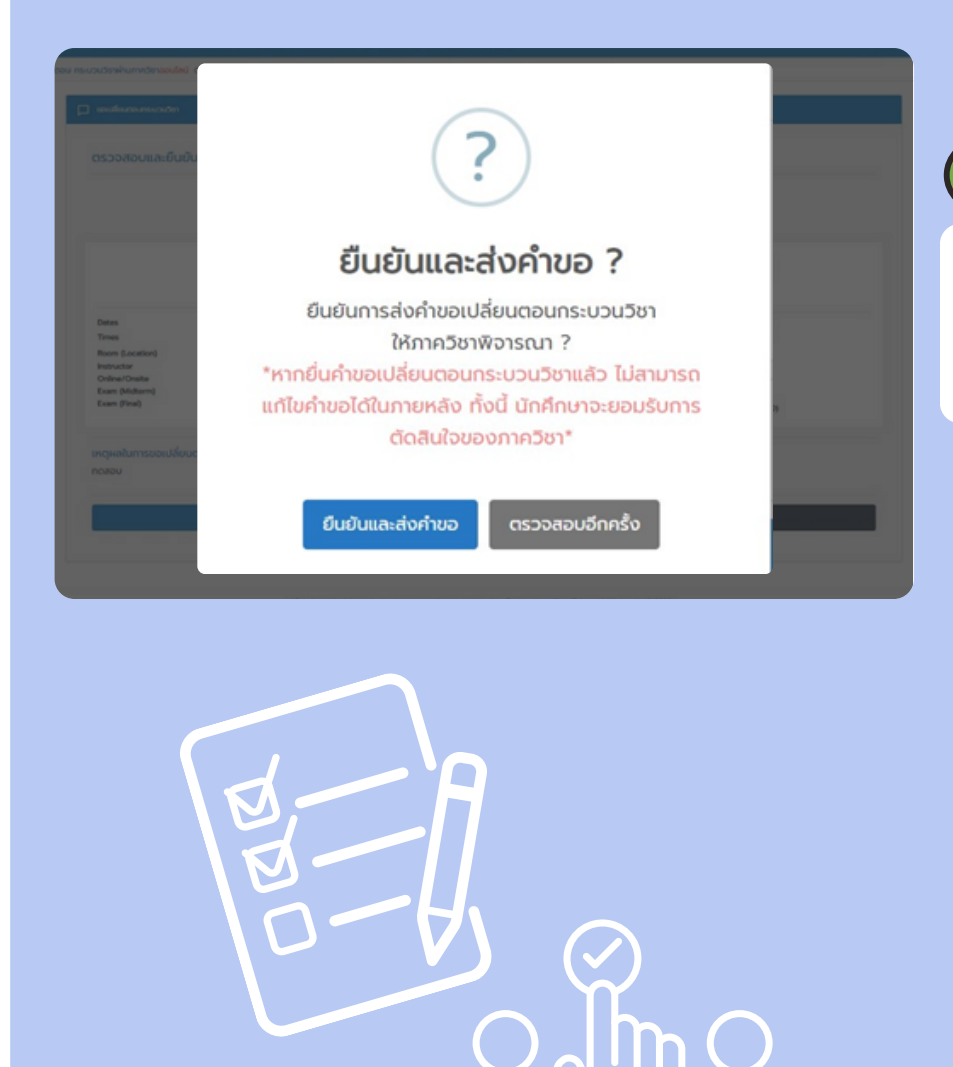

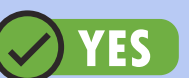

2.8 กด "ยืนยันและส่งคำขอ" เพื่อยืนยันการขอเปลี่ยนตอน กระบวนวิชา

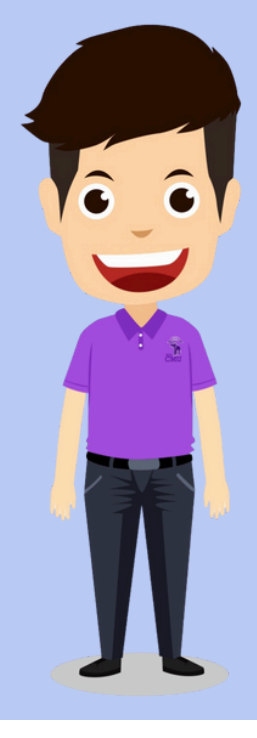

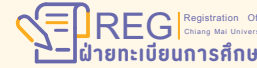

WWW.REG.CMU.AC.TH

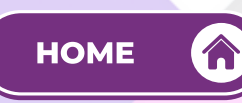

Registration Office REG

คู่มือการขอเปลี่ยนตอนกระบวนวิชาผ่านภาควิชา

## 03 ยกเลิกการเปลี่ยนตอน ึกระบวนวิชา ผ่านภาควิชา

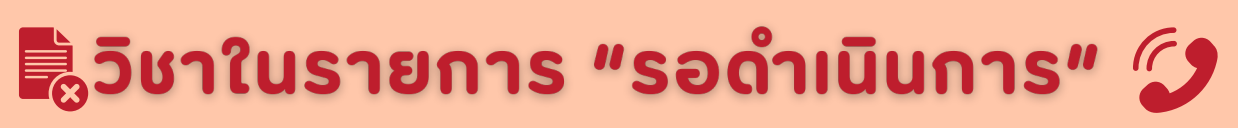

ให้นักศึกษาติดต่อภาควิชาของกระบวนวิชาโดยตรง

### 🗟 วิชาที่เปลี่ยนตอนผ่านภาคฯ สำเร็จ

ให้นักศึกษาเริ่มต้นขอเปลี่ยนตอนกระบวนวิชาผ่านภาควิชา ้ตั้งแต่ขั้นตอนแรกใหม่อีกครั้ง

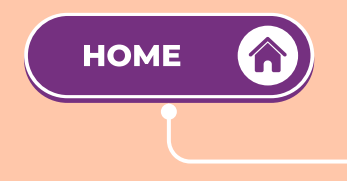

ึกดปุ่ม **"HOME"** นี้ เพื่อกลับไปหน้าแรก และ ้ศึกษาคู่มือขั้นตอนการเปลี่ยนตอนใหม่อีกครั้ง

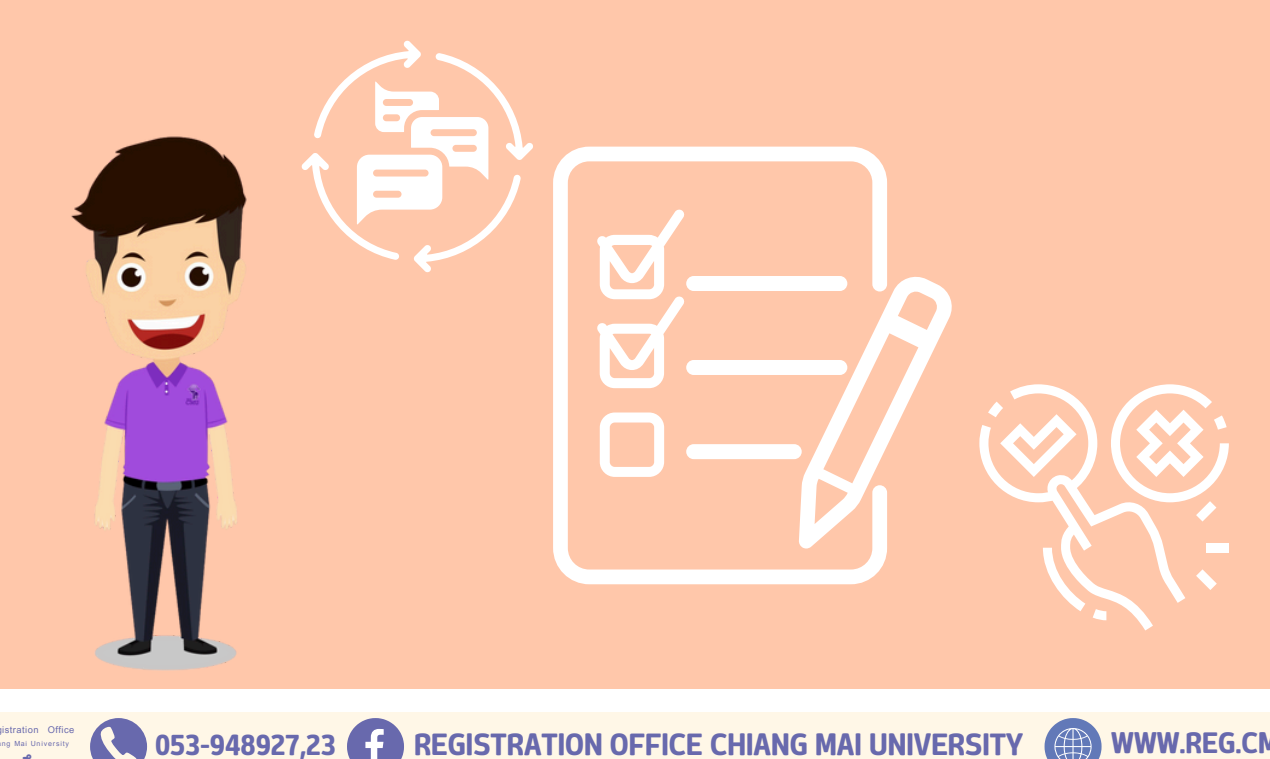

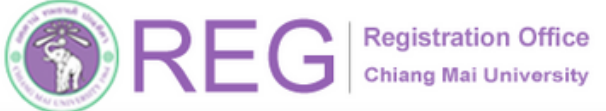

คู่มือการขอเปลี่ยนตอนกระบวนวิชาผ่านภาควิชา

## 04 การตรวจสอบสถานะ เปลี่ยนตอนกระบวนวิชา ผ่านภาคฯ

| √ Move  | 1 เปลี่ยนตอนกระบ:   | วนวิชาได้แล้ว                                         | ์ จำนวน 1 ค               | ำขอ                         |             |                        |       |                       |                  |      |
|---------|---------------------|-------------------------------------------------------|---------------------------|-----------------------------|-------------|------------------------|-------|-----------------------|------------------|------|
| รหัสๆ   | ชื่อกระบวนวิชา      | Section เดิม<br>(lec-lab)                             | Section ใหม่<br>(lec-lab) | วันที่เรียน                 | ısan        | ห้องเรียน              | ผู้สอ | u                     | ຮູປແບບ           |      |
| 703351  | HOTEL MANAGEMENT    | 002-000                                               | 001-000                   | MTh                         | 0800 - 0930 | -                      |       |                       | ออนไลน์ 100%     | 10 0 |
| 3       |                     |                                                       |                           |                             |             |                        |       |                       |                  | •    |
| O Wal   | ing) รอดำเนินการ จำ | านวน 0 คำข                                            | G                         |                             |             |                        |       |                       |                  |      |
| รหัสฯ   | ชื่อกระบวนวิชา      | ชื่อกระบวนวิชา Section เดิม Sectio<br>(lec-lab) (lec- |                           | ้ใหม่<br>วันที่เรียน<br>ab) |             | ห้องเรียน ผู้สอน รูปแบ |       | ູຮູປແບບ               | บ วันที่ยื่นคำขอ |      |
|         |                     |                                                       | τυσ                       | เค่าขอที่รอด                | ำเนินการ    |                        |       |                       |                  |      |
| X Relec | กาควิชาแจ้งไม่อน    | ຸ<br>ດາຕ ຈຳນວນ                                        | 1 คำขอ                    |                             |             |                        |       |                       |                  |      |
| รหัสๆ   | ชื่อกระบวนวิชา      | Section ເດັມ<br>(lec-lab)                             |                           | ection ใหม<br>(lec-lab)     | j<br>50     | วันที่ยื่นคำขอ         |       | เหตุผลจากภาควิชา/ระบบ |                  |      |
| 001310  | ORAL EXPRESSION     | N 2 008                                               | 3-000                     | 002-000 10 มี.ค             |             | (11:41:39 u.)          |       | ไม่อนุญาต(กดสอบ)      |                  |      |
|         |                     |                                                       |                           |                             |             |                        |       |                       |                  |      |

ช่องสีฟ้า 🟅 แสดงกระบว<sup>ุ</sup>นวิชาที่<u>รอดำเนินการ</u>จากภาควิชา

ช่องสีแดง 🗭 แสดงกระบวนวิชาเปลี่ยนตอนไม่สำเร็จ

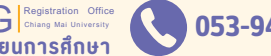

WWW.REG.CMU.AC.TH

HOME

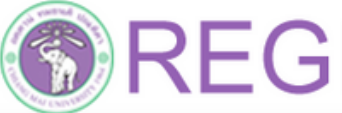

คู่มือการขอเปลี่ยนตอนกระบวนวิชาผ่านภาควิชา

#### 05 E-MAIL แจ้งเตือน การเปลี่ยนตอนกระบวนวิชาผ่านภาคฯ

## 📨 นักศึกษากูดยืนยันทั้งหมด:

้เมื่อนักศึกษากดยืนยันทั้งหมดแล้ว จะมี E-MAIL แจ้งเตือน ดังนี้

- **นักศึกษา** ได้รับแจ้ง "การเปลี่ยนตอนกระบวนวิชารอการให้ความเห็นชอบจากภาควิชา"
- **ภาควิชา** ได้รับแจ้ง "มีนักศึกษาขอเปลี่ยนตอนกระบวนวิชารอการพิจารณาจากท่าน"

#### 应 ภาควิชาให้ความเห็นชอบ:

้ เมื่อภาควิชาให้ความเห็นชอบ E-MAIL แจ้งเตือน ดังนี้

- **นักศึกษา** ได้รับแจ้ง "การเปลี่ยนตอนกระบวนวิชา"

# 06 กรณีสิ้นสุดช่วงเวลา การเปลี่ยนต่อนวิชา ผ่านภาคฯ

#### ้นักศึกษาที่ไม่ได้รับการเปลี่ยนตอนกระบวนวิชา:

้เมื่อสิ้นสุดช่วงเวลาการขอเปลี่ยนตอนกระบวนวิชาผ่านภาควิชา นักศึกษาที่ไม่ได้รับการ ้เปลี่ยนตอนกระบวนวิชา จะได้รับ E-MAIL แจ้งเตือน

#### "การเปลี่ยนตอนกระบวนวิชาไม่สำเร็จ"

## เมื่อช่วงเวลาเปลี่ยนตอนกระบวนวิชาผ่านภาควิชาสิ้นสุด:

้สำนักทะเบียนและประมวลผล จะตรวจสอบเงื่อนไขการลงทะเบียนให้เป็นไปตามข้อบังคับฯ <u>ขอให้นักศึกษาตรวจสอบสรุปผลการลงทะเบียนทั้งหมดอีกครั้ง</u> <u>🛕 ก่อนชำระค่าธรรมเนียมการศึกษา 🛕</u>

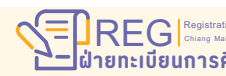

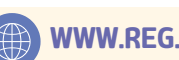

HOME